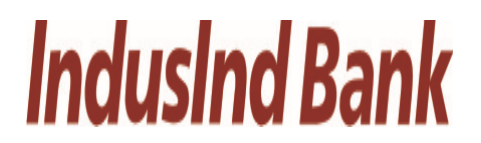

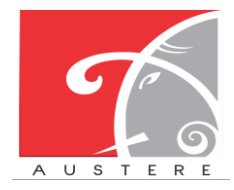

Austere Systems Private Limited

User Manual for DSC Registration for SFC

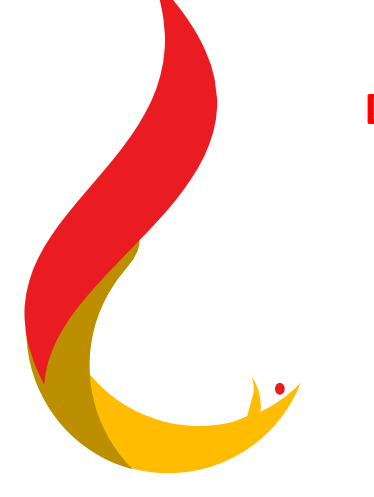

**DSC Registration for State Finance Commission** 

-Development & Panchayats Department

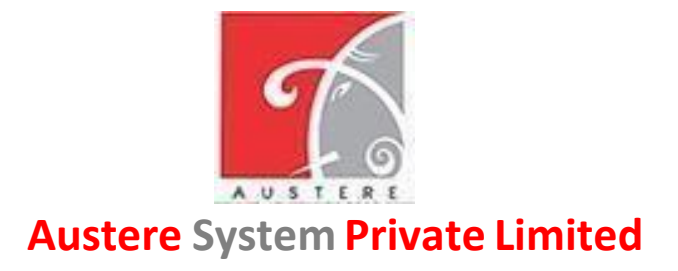

(ASPL)

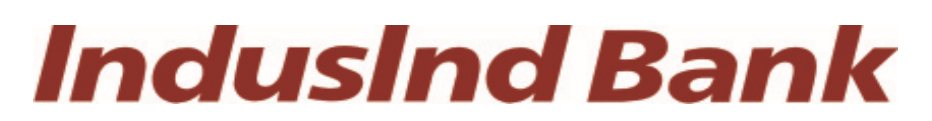

IndusInd Bank Limited

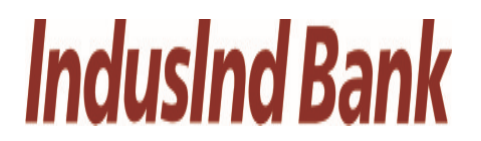

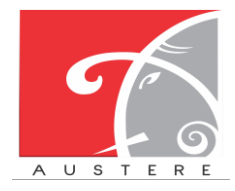

Austere Systems Private Limited

User Manual for DSC Registration for SFC

### **User Manual**

### For

## STATE FINANCE COMMISSION – DIGITAL SIGNATURE CERTIFICATE GUIDE

## (SFC-DSC GUIDE)

### **Document Version 1.0**

# **IndusInd Bank**

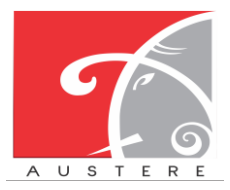

**IndusInd Bank Limited** 

Austere Systems Private Limited

#### User Manual for DSC Registration for SFC

1.) Download "DSC file" from Dept of Panchayat

| SFC User Video: Click<br>here | Contact Us 🕶 | Login                     | Portal        | SFC User Manuals 🕶 | Download <b>DSC</b> File |
|-------------------------------|--------------|---------------------------|---------------|--------------------|--------------------------|
|                               |              | Governmen<br>STATE FINANC | nt of Haryana |                    |                          |
|                               |              | Select Master Role        | ~             |                    |                          |
| -                             |              | Select Role               | ~             | r .                |                          |
| -                             |              | Enter Email/Mobile        |               |                    | 100                      |
|                               | Y L          | Password                  | 0             |                    |                          |

2.) Extract File in anywhere in your system

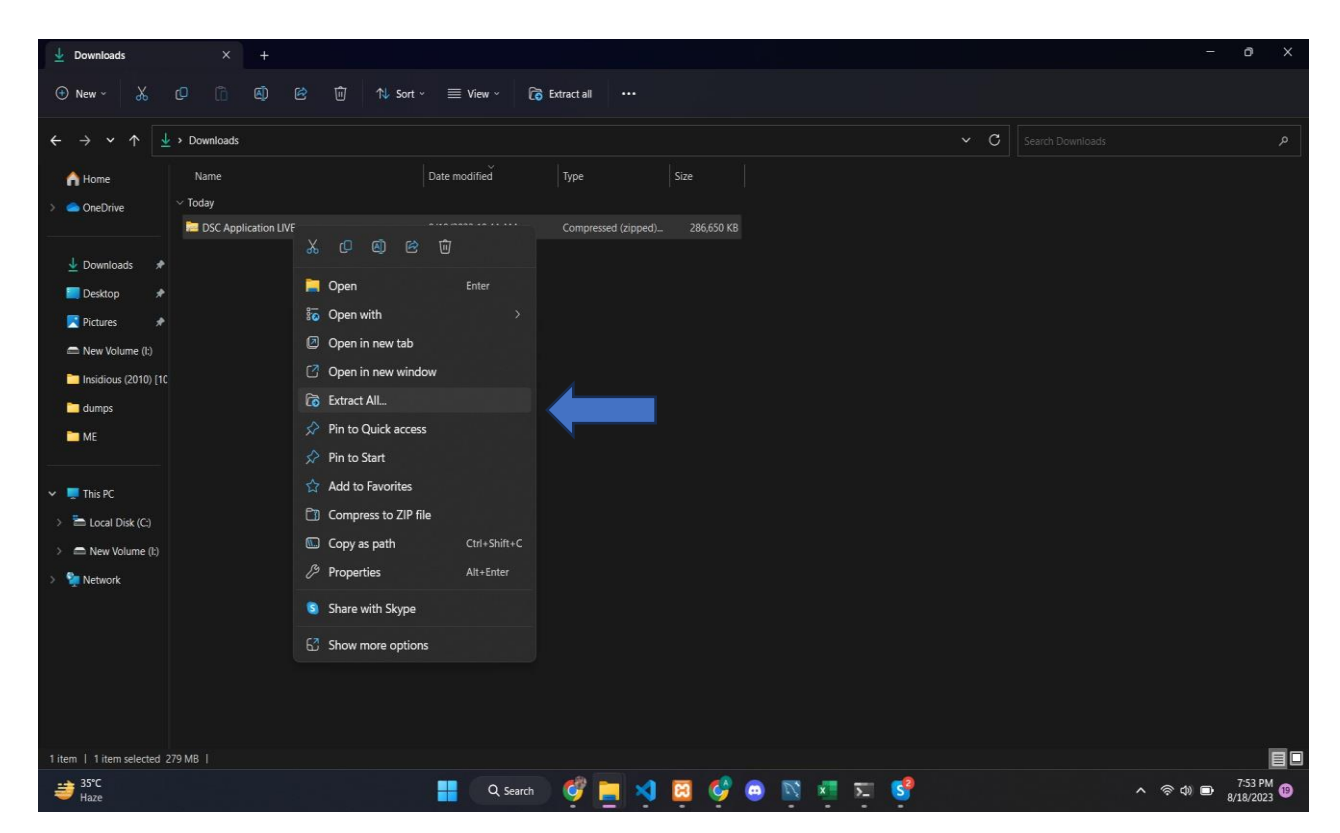

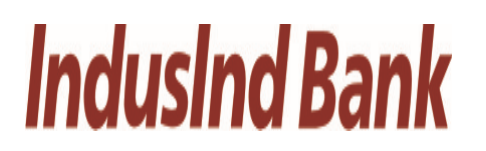

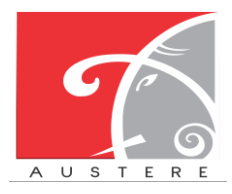

Austere Systems Private Limited

#### User Manual for DSC Registration for SFC

| $\times$                                                                                                    |
|----------------------------------------------------------------------------------------------------|
|                                                                                                    |
|                                                                                                    |
|                                                                                                    |
|                                                                                                    |
|                                                                                                    |
|                                                                                                    |
|                                                                                                    |
|                                                                                                    |
|                                                                                                    |
|                                                                                                    |
|                                                                                                    |
|                                                                                                    |
|                                                                                                    |
|                                                                                                    |
| el de la companya de la companya de la companya de la companya de la companya de la companya de la companya de |
| ce                                                                                                    |

#### 3.) Double click on "jdk-8u202-windows-x64.exe" file

| ;       | Downloads > DSC Application LIVE |                     |                     |             | ~ C |
|---------|----------------------------------|---------------------|---------------------|-------------|-----|
|         | Name                             | Date modified       | Туре                | Size        |     |
|         | ∨ Yesterday                      |                     |                     |             |     |
|         | 🕌 jarfile                        | 17-08-2023 10:51 AM | Executable Jar File | 79,877 KB   |     |
| *       | ∨ Last week                      |                     |                     |             |     |
|         | 🐁 file                           | 11-08-2023 10:39 AM | Windows Batch File  | 1 KB        |     |
| ~       | $^{\vee}$ Last month             |                     |                     |             |     |
| *       | jdk-8u202-windows-x64            | 13-07-2023 11:34 AM | Application         | 2,16,653 KB |     |
| *       |                                  |                     |                     |             |     |
| *       |                                  |                     |                     |             |     |
| *       |                                  |                     |                     |             |     |
|         |                                  |                     |                     |             |     |
|         |                                  |                     |                     |             |     |
| et Shai |                                  |                     |                     |             |     |

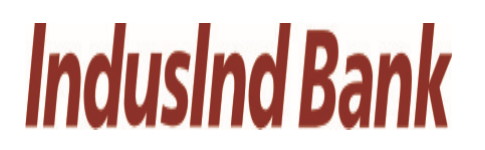

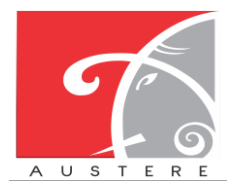

**Austere Systems Private Limited** 

Change...

Cancel

#### User Manual for DSC Registration for SFC

4.) Install this application by following steps:

| 😹 Java SE Development Kit 8 Update 202 (64-bit) - Setup                                                                                | > ×                                                                                                    |  |  |  |
|----------------------------------------------------------------------------------------------------|----------------------------------------------------------------------------------------------------|--|--|--|
|                                                                                                    |                                                                                                    |  |  |  |
| Welcome to the Installation Wizard for Java SE Development Kit 8                                                                       | 3 Update 202                                                                                                    |  |  |  |
| This wizard will guide you through the installation process for the Java SE Development Kit 8<br>Update 202.                           |                                                                                                    |  |  |  |
|                                                                                                    |                                                                                                    |  |  |  |
|                                                                                                    |                                                                                                    |  |  |  |
| The Java Mission Control profiling and diagnostics tools suite is now available as part of the JDK.                                    |                                                                                                    |  |  |  |
| [                                                                                                    | Next > Cancel                                                                                                    |  |  |  |
|                                                                                                    |                                                                                                    |  |  |  |
| 🚮 Java SE Development Kit 8 Update 202 (64-bit) - Custo                                                                                | om Setup X                                                                                                    |  |  |  |
|                                                                                                    |                                                                                                    |  |  |  |
| Select optional features to install from the list below. You can ch installation by using the Add/Remove Programs utility in the Contr | ange your choice of features after<br>rol Panel                                                                                                    |  |  |  |
| Development Tools<br>Source Code<br>Public JRE                                                                                         | Feature Description<br>Java SE Development Kit 8 Update<br>202 (64-bit), including the JavaFX<br>SDK, a private JRE, and the Java<br>Mission Control tools suite. This<br>will require 180MB on your hard<br>drive. |  |  |  |
| Install to:                                                                                                    |                                                                                                    |  |  |  |
| C:\Program Files\Java\jdk1.8.0_202\                                                                                                    | Chapter                                                                                                    |  |  |  |

< Back

Next >

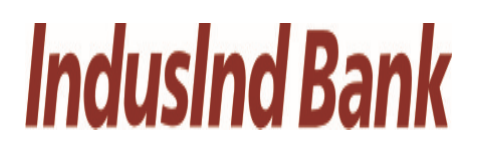

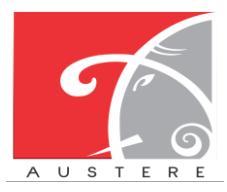

Austere Systems Private Limited

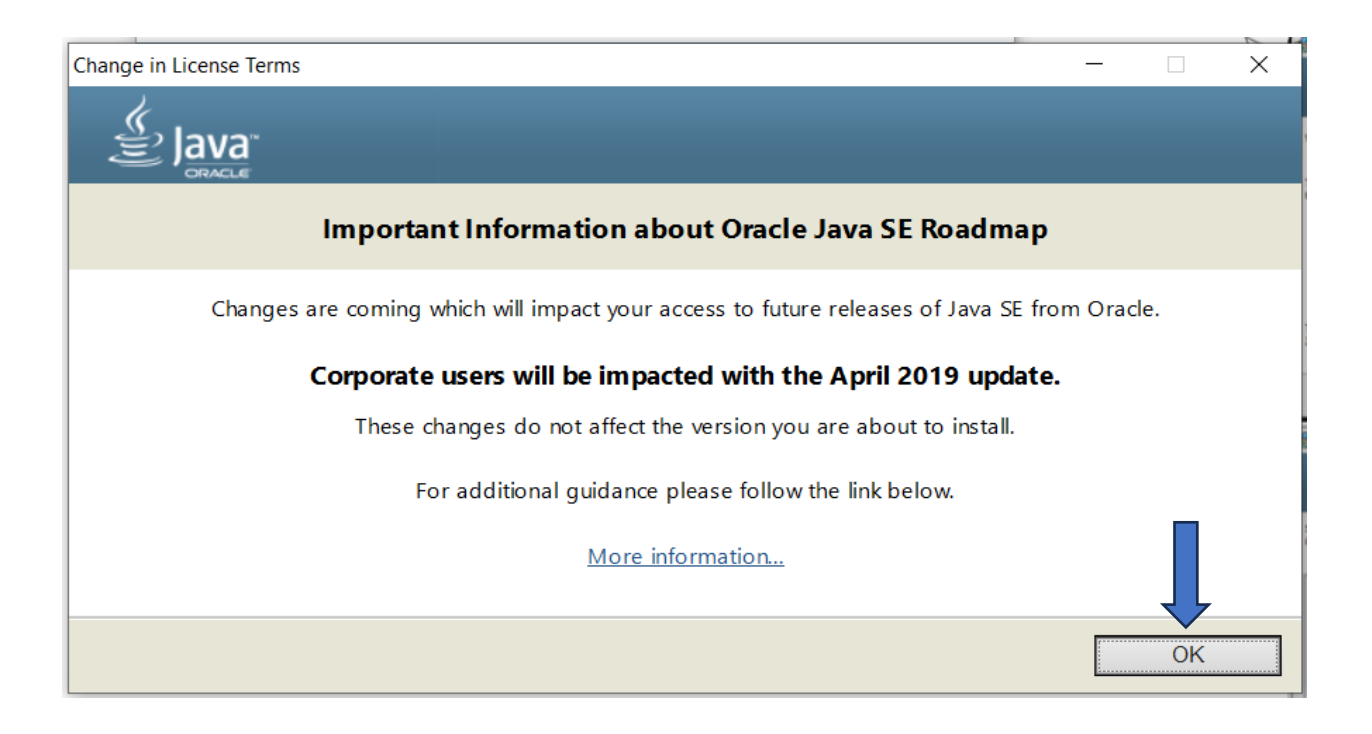

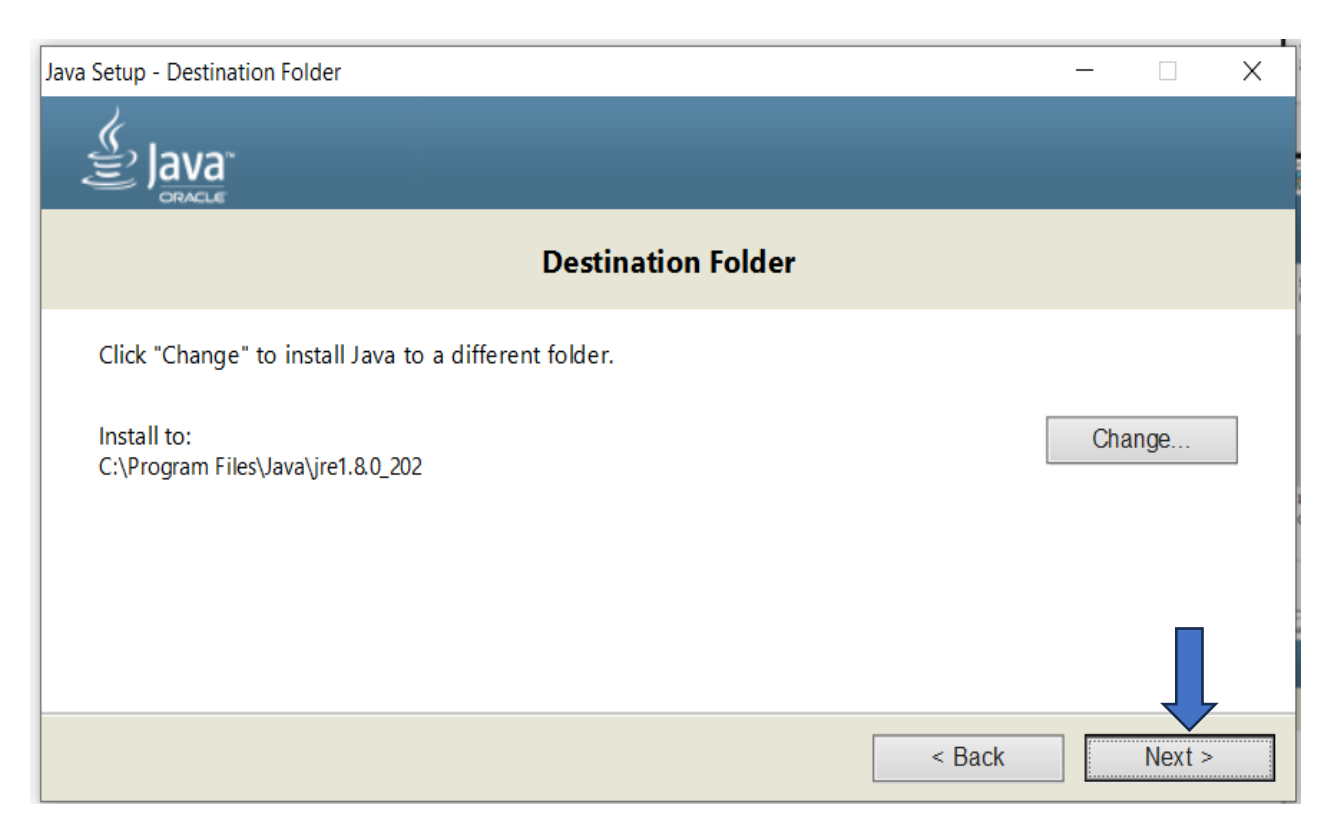

# **IndusInd Bank**

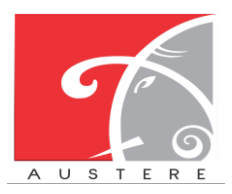

**IndusInd Bank Limited** 

Austere Systems Private Limited

| Java Setup - Destination Folder                       | - 🗆 X     |
|-------------------------------------------------------|-----------|
|                                                       |           |
| Destination Folder                                    |           |
| Click "Change" to install Java to a different folder. |           |
| Install to:<br>C:\Program Files\Java\jre1.&0_202      | Change    |
|                                                       |           |
| < Ba                                                  | ck Next > |

- 5.) Now search Environmental Variables in your System and follow below steps:
  - i.) Search "Edit the System environment variables"

|                                                                            | YP III () Tellan och skonten der                                  |
|----------------------------------------------------------------------------|-------------------------------------------------------------------|
| Edit the System environment variables                                      |                                                                   |
| All Work Apps Documents                                                    | Web Settings People  Austere.co.in T ···                          |
| Best match                                                                 |                                                                   |
| Edit the system environment<br>variables<br>Control panel                  |                                                                   |
| Search work and b                                                          | Edit the system environment variables<br><sup>Control panel</sup> |
| Description of the System environment variables - See work and web results | > 🖸 Open                                                          |
| edit the system environment variables account                              | >                                                                 |
| edit the system environment<br>variables <b>win 10</b>                     | >                                                                 |
| edit the system environment<br>variables <b>win 11</b>                     | >                                                                 |
| edit the system environment<br>variables <b>env</b>                        | >                                                                 |

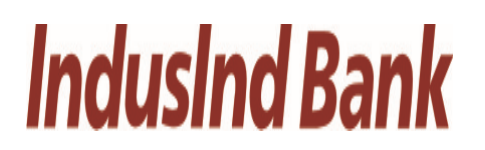

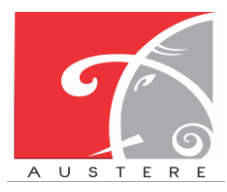

Austere Systems Private Limited

| Computer Name Hardw                                                                                                    | are Advanced                                                                                                    | System Protection                                                                                                    | Remote            |
|----------------------------------------------------------------------------------------------------|----------------------------------------------------------------------------------------------------|----------------------------------------------------------------------------------------------------|-------------------|
| You must be logged o                                                                                                    | n as an Adminis                                                                                                    | strator to make most                                                                                                    | of these changes. |
| Borformanco                                                                                                    |                                                                                                    |                                                                                                    | Ū.                |
| Periornance                                                                                                    |                                                                                                    |                                                                                                    |                   |
| Visual effects, proces                                                                                                    | ssor scheduling                                                                                                    | , memory usage, and                                                                                                    | d virtual memory  |
|                                                                                                    |                                                                                                    |                                                                                                    | <u>S</u> ettings  |
| User Profiles                                                                                                    |                                                                                                    |                                                                                                    |                   |
| Desktop settings rela                                                                                                    | ated to your sigr                                                                                                    | n-in                                                                                                    |                   |
|                                                                                                    |                                                                                                    |                                                                                                    | Settings          |
| Startup and Recovery                                                                                                    | ,                                                                                                    |                                                                                                    |                   |
| System startup, syste                                                                                                    | em failure, and o                                                                                                    | debugging informatio                                                                                                    | on                |
|                                                                                                    |                                                                                                    |                                                                                                    |                   |
|                                                                                                    |                                                                                                    |                                                                                                    | Se <u>t</u> tings |
|                                                                                                    |                                                                                                    |                                                                                                    | mont Variables    |
|                                                                                                    |                                                                                                    |                                                                                                    | Intent variables  |
|                                                                                                    |                                                                                                    |                                                                                                    |                   |
|                                                                                                    |                                                                                                    |                                                                                                    |                   |
|                                                                                                    | (                                                                                                    | OK Cance                                                                                                    | el Apply          |
| rironment Variables<br>Iser variables for ASPLGGNADI<br>Variable<br>IntelliJ IDEA<br>IntelliJ IDEA Community Edi                                                                                            | MN<br>Value<br>C:\Program Files\Jo<br>C:\Program Files\Jo                                                                                                    | etBrains\IntelliJ IDEA 2023<br>etBrains\IntelliJ IDEA Com                                                                                                    | el Apply          |
| vironment Variables<br>Iser variables for ASPLGGNADI<br>Variable<br>IntelliJ IDEA<br>IntelliJ IDEA Community Edi<br>OneDrive<br>Path                                                                        | MN<br>Value<br>C:\Program Files\J4<br>C:\Program Files\J4<br>C:\Users\ASPLGGN<br>C:\Users\ASPLGGN                                                                                                    | etBrains\IntelliJ IDEA 2023<br>etBrains\IntelliJ IDEA Com<br>IADMN\OneDrive<br>IADMN\OneDrive                                                                                                    | el Apply          |
| vironment Variables<br>User variables for ASPLGGNADI<br>Variable<br>IntelliJ IDEA<br>IntelliJ IDEA Community Edi<br>OneDrive<br>Path<br>TEMP                                                                | MN<br>Value<br>C:\Program Files\J<br>C:\Users\ASPLGGN<br>C:\Users\ASPLGGN<br>C:\Users\ASPLGGN                                                                                                    | etBrains\IntelliJ IDEA 2023<br>etBrains\IntelliJ IDEA 2023<br>etBrains\IntelliJ IDEA Comi<br>IADMN\OneDrive<br>IADMN\AppData\Local\Pr<br>IADMN\AppData\Local\Te                                                                                                    | el Apply          |
| vironment Variables<br>Variable<br>Intellij IDEA<br>Intellij IDEA Community Edi<br>OneDrive<br>Path<br>TEMP<br>TMP                                                                                          | MN<br>Value<br>C:\Program Files\J<br>C:\Program Files\J<br>C:\Users\ASPLGGN<br>C:\Users\ASPLGGN<br>C:\Users\ASPLGGN<br>C:\Users\ASPLGGN                                                                                                    | etBrains\IntelliJ IDEA 2023<br>etBrains\IntelliJ IDEA 2023<br>etBrains\IntelliJ IDEA Com<br>IADMN\OneDrive<br>IADMN\AppData\Local\Pr<br>IADMN\AppData\Local\Te<br>IADMN\AppData\Local\Te                                                                                                    | el Apply          |
| vironment Variables<br>Veriable<br>Intellij IDEA<br>Intellij IDEA<br>OneDrive<br>Path<br>TEMP<br>TMP                                                                                                    | MN<br>Value<br>C:\Program Files\J<br>C:\Program Files\J<br>C:\Users\ASPLGGN<br>C:\Users\ASPLGGN<br>C:\Users\ASPLGGN<br>C:\Users\ASPLGGN                                                                                                    | etBrains\IntelliJ IDEA 2023<br>etBrains\IntelliJ IDEA 2023<br>etBrains\IntelliJ IDEA Com<br>IADMN\OneDrive<br>IADMN\AppData\Local\Pr<br>IADMN\AppData\Local\Te<br>IADMN\AppData\Local\Te                                                                                                    | el Apply          |
| vironment Variables<br>Iser variables for ASPLGGNADI<br>Variable<br>IntelliJ IDEA<br>Intelli JIDEA<br>OneDrive<br>Path<br>TEMP<br>TMP                                                                       | MN<br>Value<br>C:\Program Files\J<br>C:\Users\ASPLGGN<br>C:\Users\ASPLGGN<br>C:\Users\ASPLGGN<br>C:\Users\ASPLGGN                                                                                                    | etBrains\IntelliJ IDEA 2023<br>etBrains\IntelliJ IDEA 2023<br>etBrains\IntelliJ IDEA Com<br>IADMN\OneDrive<br>IADMN\AppData\Local\Pr<br>IADMN\AppData\Local\Te<br>IADMN\AppData\Local\Te<br>IADMN\AppData\Local\Te                                                                                                    | el Apply          |
| vironment Variables<br>Iser variables for ASPLGGNADI<br>Variable<br>IntelliJ IDEA<br>IntelliJ IDEA Community Edi<br>OneDrive<br>Path<br>TEMP<br>TMP<br>TMP<br>ystem variables<br>Variable<br>ComSpor        | Value<br>C:\Program Files\J<br>C:\Program Files\J<br>C:\Users\ASPLGGN<br>C:\Users\ASPLGGN<br>C:\Users\ASPLGGN<br>C:\Users\ASPLGGN                                                                                                    | etBrains\IntelliJ IDEA 2023<br>etBrains\IntelliJ IDEA 2023<br>etBrains\IntelliJ IDEA Comi<br>IADMN\OneDrive<br>IADMN\AppData\Local\Pr<br>IADMN\AppData\Local\Te<br>IADMN\AppData\Local\Te                                                                                                    | el Apply          |
| vironment Variables<br>Iser variables for ASPLGGNADI<br>Variable<br>IntelliJ IDEA<br>IntelliJ IDEA Community Edi<br>OneDrive<br>Path<br>TEMP<br>TMP<br>ystem variables<br>Variable<br>ComSpec<br>DriverData | Value<br>C:\Program Files\J<br>C:\Program Files\J<br>C:\Users\ASPLGGN<br>C:\Users\ASPLGGN<br>C:\Users\ASPLGGN<br>C:\Users\ASPLGGN<br>C:\Users\ASPLGGN<br>C:\Users\ASPLGGN                                                                                                    | DK Cance<br>etBrains\IntelliJ IDEA 2023<br>etBrains\IntelliJ IDEA 2023<br>etBrains\IntelliJ IDEA Comi<br>IADMN\OneDrive<br>IADMN\AppData\Local\Pr<br>IADMN\AppData\Local\Te<br>IADMN\AppData\Local\Te<br>IADMN\AppData\Local\Te<br>IADMN\AppData\Local\Te<br>IADMN\AppData\Local\Te<br>IADMN\AppData\Local\Te<br>IADMN\AppData\Local\Te<br>IADMN\AppData\Local\Te                                                                                                    | el Apply          |
| vironment Variables<br>Iser variables for ASPLGGNADI<br>Variable<br>IntelliJ IDEA<br>OneDrive<br>Path<br>TEMP<br>TMP<br>ystem variables<br>Variable<br>ComSpec<br>DriverData<br>JAVA_HOME                   | Value<br>C:\Program Files\J<br>C:\Program Files\J<br>C:\Users\ASPLGGN<br>C:\Users\ASPLGGN<br>C:\Users\ASPLGGN<br>C:\Users\ASPLGGN<br>C:\Users\ASPLGGN<br>C:\Users\ASPLGGN<br>C:\Users\ASPLGGN<br>C:\Users\ASPLGGN                                                                                                    | etBrains\IntelliJ IDEA 2023<br>etBrains\IntelliJ IDEA 2023<br>etBrains\IntelliJ IDEA 2023<br>etBrains\IntelliJ IDEA Com<br>IADMN\OneDrive<br>IADMN\AppData\Local\Pr<br>IADMN\AppData\Local\Te<br>IADMN\AppData\Local\Te<br>IADMN\AppData\Local\Te<br>Mew E<br>New E                                                                                                    | el Apply          |
| vironment Variables                                                                                                    | Value<br>C:\Program Files\J<br>C:\Users\ASPLGGN<br>C:\Users\ASPLGGN<br>C:\Users\ASPLGGN<br>C:\Users\ASPLGGN<br>C:\Users\ASPLGGN<br>C:\Users\ASPLGGN<br>C:\Users\ASPLGGN<br>C:\Users\ASPLGGN                                                                                                    | etBrains\IntelliJ IDEA 2023<br>etBrains\IntelliJ IDEA 2023<br>etBrains\IntelliJ IDEA 2023<br>etBrains\IntelliJ IDEA Comi<br>IADMN\OneDrive<br>IADMN\AppData\Local\Pr<br>IADMN\AppData\Local\Te<br>IADMN\AppData\Local\Te<br>IADMN\AppData\Local\Te<br>IADMN\AppData\Local\Te<br>IADMN\AppData\Local\Te<br>IADMN\AppData\Local\Te<br>IADMN\AppData\Local\Te<br>IADMN\AppData\Local\Te<br>IADMN\AppData\Local\Te<br>IADMN\AppData\Local\Te<br>IADMN\AppData\Local\Te<br>IADMN\AppData\Local\Te                                                                                                    | el Apply          |
| vironment Variables                                                                                                    | Value<br>C:\Program Files\J<br>C:\Program Files\J<br>C:\Users\ASPLGGN<br>C:\Users\ASPLGGN<br>C:\Users\ASPLGGN<br>C:\Users\ASPLGGN<br>C:\Users\ASPLGGN<br>C:\Users\ASPLGGN<br>C:\Users\ASPLGGN<br>C:\Users\ASPLGGN<br>C:\Users\ASPLGGN<br>C:\Users\ASPLGGN<br>C:\Program Files\J<br>C:\Program Files\J<br>8                                                             | etBrains\IntelliJ IDEA 2023<br>etBrains\IntelliJ IDEA 2023<br>etBrains\IntelliJ IDEA 2023<br>etBrains\IntelliJ IDEA 2023<br>IADMN\OneDrive<br>IADMN\AppData\Local\Pr<br>IADMN\AppData\Local\Te<br>IADMN\AppData\Local\Te<br>IADMN\AppData\Local\Te<br>Mew E<br>New E<br>tem32\crmd.exe<br>m32\Drivers\DriverData<br>ava\jdk1.8.0_202<br>pache-maven-3.9.1                                                                                                    | el Apply          |
| vironment Variables                                                                                                    | Value<br>C:\Program Files\J<br>C:\Users\ASPLGGN<br>C:\Users\ASPLGGN<br>C:\Users\ASPLGGN<br>C:\Users\ASPLGGN<br>C:\Users\ASPLGGN<br>C:\Users\ASPLGGN<br>C:\Users\ASPLGGN<br>C:\Users\ASPLGGN<br>C:\Users\ASPLGGN<br>C:\Users\ASPLGGN<br>C:\Users\ASPLGGN<br>C:\Program Files\J<br>C:\Program Files\J<br>8<br>Windows_NT<br>C:\Program Files\J                           | Cance<br>etBrains\IntelliJ IDEA 2023<br>etBrains\IntelliJ IDEA 2023<br>etBrains\IntelliJ IDEA 2023<br>etBrains\IntelliJ IDEA 2023<br>IADMN\OneDrive<br>IADMN\AppData\Local\Pr<br>IADMN\AppData\Local\Te<br>IADMN\AppData\Local\Te                                                                                                    | el Apply          |
| vironment Variables                                                                                                    | Value<br>C:\Program Files\J<br>C:\Users\ASPLGGN<br>C:\Users\ASPLGGN<br>C:\Users\ASPLGGN<br>C:\Users\ASPLGGN<br>C:\Users\ASPLGGN<br>C:\Users\ASPLGGN<br>C:\Users\ASPLGGN<br>C:\Users\ASPLGGN<br>C:\Users\ASPLGGN<br>C:\Users\ASPLGGN<br>C:\Program Files\J<br>C:\Program Files\J<br>C:\Program Files\J<br>C:\Program Files\J<br>C:\Program Files\J                      | Cancel<br>etBrains\IntelliJ IDEA 2023<br>etBrains\IntelliJ IDEA 2023<br>etBrains\IntelliJ IDEA 2023<br>etBrains\IntelliJ IDEA Comi<br>IADMN\OneDrive<br>IADMN\AppData\Local\Te<br>IADMN\AppData\Local\Te                                                                                                    | el Apply          |
| vironment Variables                                                                                                    | Value<br>C:\Program Files\J<br>C:\Program Files\J<br>C:\Users\ASPLGGN<br>C:\Users\ASPLGGN<br>C:\Users\ASPLGGN<br>C:\Users\ASPLGGN<br>C:\Users\ASPLGGN<br>C:\Users\ASPLGGN<br>C:\Users\ASPLGGN<br>C:\Users\ASPLGGN<br>C:\Vindows\Syste<br>C:\Program Files\J<br>C:\Program Files\J<br>C:\Program Files\a<br>8<br>Windows_NT<br>C:\Program Files (#<br>C:\Program Files) | OK     Cancel       etBrains\IntelliJ IDEA 2023       etBrains\IntelliJ IDEA 2023       etBrains\IntelliJ IDEA Complete       IADMN\OneDrive       IADMN\OneDrive       IADMN\AppData\Local\TelliADMN\AppData\Local\TelliADMN\AppDATA\Lo | el Apply          |
| vironment Variables                                                                                                    | Value<br>C:\Program Files\J<br>C:\Program Files\J<br>C:\Users\ASPLGGN<br>C:\Users\ASPLGGN<br>C:\Users\ASPLGGN<br>C:\Users\ASPLGGN<br>C:\Users\ASPLGGN<br>C:\Users\ASPLGGN<br>C:\Users\ASPLGGN<br>C:\Users\ASPLGGN<br>C:\Users\ASPLGGN<br>C:\Program Files\J<br>C:\Program Files\J<br>8<br>Windows_NT<br>C:\Program Files (%                                            | DK     Cancel       etBrains\IntelliJ IDEA 2023       etBrains\IntelliJ IDEA Comil       IADMN\OneDrive       IADMN\OneDrive       IADMN\AppData\Local\Pr       IADMN\AppData\Local\Te       IADMN\AppData\Local\Te       IADMN\AppLata\Local\Te       IADMN\AppLata\Local\Te       IADMN\AppLata\Local\Te                                                                                                    | el Apply          |

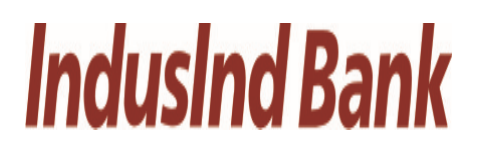

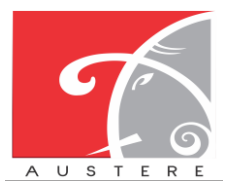

Austere Systems Private Limited

- ii.) On the right panel Click on "New"
- iii.) Paste this there "C:\Program Files\Java\jdk1.8.0\_202\bin"
- iv.) Click on "OK".

| C) Brogram Files (v96)) Common Files) Oracle) Java) invanath    |           |
|-----------------------------------------------------------------|-----------|
|                                                                 | New       |
| C.WINDOWS(Systemsz                                              |           |
| C:\WINDOWS                                                      | Edit      |
| C:\WINDOWS\System32\WindowsPowerShell\v1.0\                     |           |
| C:\WINDOWS\System32\OpenSSH\                                    | Browse.   |
| C:\Program Files\dotnet\                                        |           |
| C:\Program Files (x86)\Intel\Intel(R) Management Engine Compone | Delete    |
| C:\Program Files\Intel\Intel(R) Management Engine Components\D  |           |
| C:\Program Files\apache-maven-3.9.1\bin                         |           |
| C:\Users\ASPLGGNADMN\AppData\Local\Programs\Python\Pytho        | Move Up   |
| C:\Users\ASPLGGNADMN\AppData\Local\Programs\Python\Pytho        |           |
| C:\Program Files\MySQL\MySQL Shell 8.0\bin\                     | Move Down |
| C:\Users\ASPLGGNADMN\AppData\Local\Microsoft\WindowsApps        |           |
| C:\Program Files\JetBrains\IntelliJ IDEA 2023.1\bin             |           |
| C:\Users\ASPLGGNADMN\AppData\Local\Programs\Microsoft VS C      | Edit text |
| C:\adb                                                          |           |
| C:\Program Files\Git\cmd                                        |           |
| C:\Program Files\Java\jdk1.8.0_202\bin                          |           |
|                                                                 |           |
|                                                                 |           |
|                                                                 |           |
|                                                                 |           |
| OK                                                              | Cancol    |
|                                                                 | Curreer   |
|                                                                 |           |

- 6.) Setup the utility to AutoStart follow below steps:
  - i.) Press (Window + R)
  - ii.) Type **shell:startup** and click **OK**

| 💷 Run         | ×                                                                                                    |
|---------------|----------------------------------------------------------------------------------------------------|
|               | Type the name of a program, folder, document, or<br>Internet resource, and Windows will open it for you. |
| <u>O</u> pen: | shell:startup ~                                                                                          |
| àus au co     | OK Cancel <u>B</u> rowse                                                                                 |

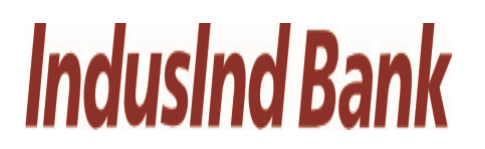

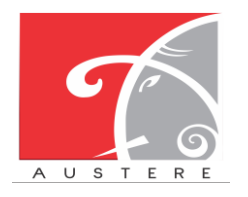

Austere Systems Private Limited

#### User Manual for DSC Registration for SFC

- iii.) Now copy below files from DSC Application Live folder
- iv.)

| Downloads > DSC Application LIVE |                     |                     |             | ~ | С |
|----------------------------------|---------------------|---------------------|-------------|---|---|
| Name                             | Date modified       | Туре                | Size        |   |   |
| $^{\vee}$ Last week              |                     |                     |             |   |   |
| 🐁 killPort                       | 10-09-2023 02:59 PM | Windows Batch File  | 1 KB        |   |   |
| Last month                       |                     |                     |             |   |   |
| 近 jarfile 🔶                      | 25-08-2023 10:59 AM | Executable Jar File | 79,877 KB   |   |   |
| % file                           | 11-08-2023 10:39 AM | Windows Batch File  | 1 KB        |   |   |
| Earlier this year                |                     |                     |             |   |   |
| 🍇 jdk-8u202-windows-x64          | 13-07-2023 11:34 AM | Application         | 2,16,653 KB |   |   |
|                                  |                     |                     |             |   |   |
|                                  |                     |                     |             |   |   |
|                                  |                     |                     |             |   |   |
|                                  |                     |                     |             |   |   |
|                                  |                     |                     |             |   |   |

v.) Now paste these files in that folder which is opened by Step 6.

| ASPLGGNADMN > AppData > Roaming > Microsoft | > Windows > Start Menu >                                              | Programs > Startup                                                                                                    |                                                                                                    | $\checkmark$                                                                                                    | С                                                                                                    |
|---------------------------------------------|-----------------------------------------------------------------------|----------------------------------------------------------------------------------------------------|----------------------------------------------------------------------------------------------------|----------------------------------------------------------------------------------------------------|----------------------------------------------------------------------------------------------------|
| ^<br>Name                                   | Date modified                                                         | Туре                                                                                                    | Size                                                                                                    |                                                                                                    |                                                                                                    |
| 🗞 file                                      | 11-08-2023 10:39 AM                                                   | Windows Batch File                                                                                                    | 1 KB                                                                                                    |                                                                                                    |                                                                                                    |
| 🍰 jarfile                                   | 25-08-2023 10:59 AM                                                   | Executable Jar File                                                                                                    | 79,877 KB                                                                                                    |                                                                                                    |                                                                                                    |
|                                             |                                                                       |                                                                                                    |                                                                                                    |                                                                                                    |                                                                                                    |
|                                             |                                                                       |                                                                                                    |                                                                                                    |                                                                                                    |                                                                                                    |
|                                             |                                                                       |                                                                                                    |                                                                                                    |                                                                                                    |                                                                                                    |
|                                             |                                                                       |                                                                                                    |                                                                                                    |                                                                                                    |                                                                                                    |
|                                             |                                                                       |                                                                                                    |                                                                                                    |                                                                                                    |                                                                                                    |
|                                             |                                                                       |                                                                                                    |                                                                                                    |                                                                                                    |                                                                                                    |
|                                             |                                                                       |                                                                                                    |                                                                                                    |                                                                                                    |                                                                                                    |
|                                             |                                                                       |                                                                                                    |                                                                                                    |                                                                                                    |                                                                                                    |
|                                             |                                                                       |                                                                                                    |                                                                                                    |                                                                                                    |                                                                                                    |
|                                             | SPLGGNADMN > AppData > Roaming > Microsoft<br>Name<br>file<br>jarfile | SPLGGNADMN > AppData > Roaming > Microsoft > Windows > Start Menu >         Name       Date modified         Image: Split and the second second seco | SPLGGNADMN > AppData > Roaming > Microsoft > Windows > Start Menu > Programs > Startup         Name       Date modified       Type         Image: Type       11-08-2023 10:39 AM       Windows Batch File         Image: Type       25-08-2023 10:59 AM       Executable Jar File | Name       Date modified       Type       Size         Image: The state of the state of th | Name       Oate modified       Type       Size         Image: Tip: Type       Size       Size         Image: Tip: Tip: Tip: Type       Size         Image: Tip: Tip: Tip: Tip: Tip: Tip: Tip: Tip |

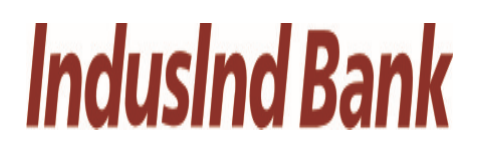

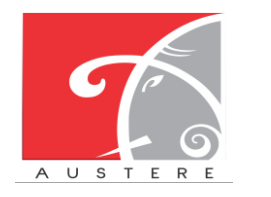

Austere Systems Private Limited

- 7.) Now utility will start automatically whenever system with **POWER ON** or **RESTART.**
- 8.) If application is not working go back again to the folder where you have extracted that ZIP file and double click on **killPort** file and then double click on **file.**

| Downloads > DSC Application LIVE |                     |                     |             | $\sim$ | С |
|----------------------------------|---------------------|---------------------|-------------|--------|---|
| Name                             | Date modified       | Туре                | Size        |        |   |
| ✓ Last week                      |                     |                     |             |        |   |
| killPort                         | 10-09-2023 02:59 PM | Windows Batch File  | 1 KB        |        |   |
| jarfile 2                        | 25-08-2023 10:59 AM | Executable Jar File | 79,877 KB   |        |   |
| S file                           | 11-08-2023 10:39 AM | Windows Batch File  | 1 KB        |        |   |
| $^{ m arphi}$ Earlier this year  |                     |                     |             |        |   |
| 🔩 jdk-8u202-windows-x64          | 13-07-2023 11:34 AM | Application         | 2,16,653 KB |        |   |
|                                  |                     |                     |             |        |   |
|                                  |                     |                     |             |        |   |
|                                  |                     |                     |             |        |   |
|                                  |                     |                     |             |        |   |

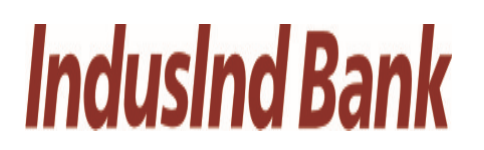

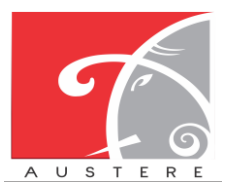

Austere Systems Private Limited

User Manual for DSC Registration for SFC

9.) Screen will pop up like this and setup is completed.

| 🗠 C\WINDOWS\system32\cmd. X + v            |                                                           |                                                                                                    |            |      |
|--------------------------------------------|-----------------------------------------------------------|----------------------------------------------------------------------------------------------------|------------|------|
|                                            |                                                           |                                                                                                    |            |      |
| C:\Users\ASPLGGNADMN\Downloads\DSC Applica | ation LIVE>java -jar jarfile.jar                          |                                                                                                    |            |      |
| ∧         /                                | )                                                         |                                                                                                    |            |      |
| 2023-08-18 19:18:01.931 INFO 17220 [       | main] com.app.loginapp.AppApplication                     | : Starting AppApplication v0.0.1-SNAPSHOT using Java 1.8.0_202 on DESKTOP-2K57CPU with PID 17220   | (C:\Users  | \ASP |
| 2023-08-18 19:18:01.943 INFO 17220 [       | mainl com.app.loginapp.AppApplication                     | : No active profile set, falling back to 1 default profile: "default"                              |            |      |
| 2023-08-18 19:18:02.999 INFO 17220 [       | main] .s.d.r.c.RepositoryConfigurationDelegate            | : Bootstrapping Spring Data JPA repositories in DEFAULT mode.                                      |            |      |
| 2023-08-18 19:18:03.128 INFO 17220 [       | <pre>main] .s.d.r.c.RepositoryConfigurationDelegate</pre> | : Finished Spring Data repository scanning in 107 ms. Found 5 JPA repository interfaces.           |            |      |
| 2023-08-18 19:18:04.312 INFO 17220 [       | <pre>main] o.s.b.w.embedded.tomcat.TomcatWebServer</pre>  | : Tomcat initialized with port(s): 9196 (http)                                                     |            |      |
| 2023-08-18 19:18:04.333 INFO 17220 [       | <pre>main] o.apache.catalina.core.StandardService</pre>   | : Starting service [Tomcat]                                                                        |            |      |
| 2023-08-18 19:18:04.333 INFO 17220 [       | main] org.apache.catalina.core.StandardEngine             | : Starting Servlet engine: [Apache Tomcat/9.0.76]                                                  |            |      |
| 2023-08-18 19:18:05.399 INFO 17220 [       | <pre>main] o.a.c.c.C.[Tomcat].[localhost].[/]</pre>       | : Initializing Spring embedded WebApplicationContext                                               |            |      |
| 2023-08-18 19:18:05.399 INFO 17220 [       | <pre>main] w.s.c.ServletWebServerApplicationContext</pre> | : Root WebApplicationContext: initialization completed in 3379 ms                                  |            |      |
| 2023-08-18 19:18:05.711 INFO 17220 [       | main] o.hibernate.jpa.internal.util.LogHelper             | : HHH000204: Processing PersistenceUnitInfo [name: default]                                        |            |      |
| 2023-08-18 19:18:05.791 INFO 17220 [       | main] org.hibernate.Version                               | : HHH000412: Hibernate ORM core version 5.6.15.Final                                               |            |      |
| 2023-08-18 19:18:06.138 INFO 17220 [       | <pre>main] o.hibernate.annotations.common.Version</pre>   | : HCANN000001: Hibernate Commons Annotations {5.1.2.Final}                                         |            |      |
| 2023-08-18 19:18:06.292 INFO 17220 [       | main] com.zaxxer.hikari.HikariDataSource                  | : HikariPool-1 - Starting                                                                          |            |      |
| 2023-08-18 19:18:07.890 INFO 17220 [       | main] com.zaxxer.hikari.HikariDataSource                  | : HikariPool-1 - Start completed.                                                                  |            |      |
| 2023-08-18 19:18:07.971 INFO 17220 [       | <pre>main] org.hibernate.dialect.Dialect</pre>            | : HHH000400: Using dialect: org.hibernate.dialect.MySQL57Dialect                                   |            |      |
| 2023-08-18 19:18:10.272 INFO 17220 [       | main] o.h.e.t.j.p.i.JtaPlatformInitiator                  | : HHH000490: Using JtaPlatform implementation: [org.hibernate.engine.transaction.jta.platform.inte | ernal.NoJ  | taPl |
| atform]                                    |                                                           |                                                                                                    |            |      |
| 2023-08-18 19:18:10.299 INFO 17220 [       | main] j.LocalContainerEntityManagerFactoryBean            | : Initialized JPA EntityManagerFactory for persistence unit 'default'                              |            |      |
| 2023-08-18 19:18:11.815 WARN 17220 [       | main] JpaBaseConfiguration\$JpaWebConfiguration           | : spring.jpa.open-in-view is enabled by default. Therefore, database queries may be performed duri | ing view 1 | rend |
| ering. Explicitly configure spring.jpa.ope | en-in-view to disable this warning                        |                                                                                                    |            |      |
| 2023-08-18 19:18:12.840 WARN 17220 [       | main] ion\$DefaultTemplateResolverConfiguration           | : Cannot find template location: classpath:/templates/ (please add some templates, check your Thym | meleaf con | nfig |
| uration, or set spring.thymeleaf.check-tem | nplate-location=false)                                    |                                                                                                    |            |      |
| 2023-08-18 19:18:13.060 INFO 17220 [       | main] o.s.b.w.embedded.tomcat.TomcatWebServer             | : Tomcat started on port(s): 9196 (http) with context path ''                                      |            |      |
| 2023-08-18 19:18:13.091 INFO 17220 [       | mainj com.app.loginapp.AppApplication                     | : Started AppApplication in 11.765 seconds (JVM running for 12.803)                                |            |      |
| **************************************     | ****                                                      |                                                                                                    |            |      |
|                                            |                                                           |                                                                                                    |            |      |
|                                            |                                                           |                                                                                                    |            |      |
|                                            |                                                           |                                                                                                    |            |      |

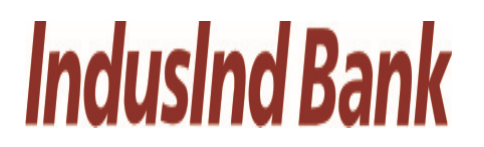

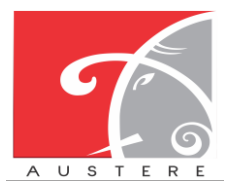

Austere Systems Private Limited

#### User Manual for DSC Registration for SFC

#### **10.Helpline Numbers:**

#### 10.1. IT Support Team:

| <u>S.No</u> | Name    | Support<br>Type      | Email ID                      | Phone        | Support<br>Timing | Days       |
|-------------|---------|----------------------|-------------------------------|--------------|-------------------|------------|
| 1           | Mehak   | Support<br>Executive | Mehak.garg@austere.co.in      | 0172-5069480 | 9 AM to 5<br>PM   | Mon to Fri |
| 2           | Amit    | Support<br>Executive | Amit.soni@austere.co.in       | 0172-5069481 | 9 AM to 5<br>PM   | Mon to Fri |
| 3           | Tamanna | Support<br>Executive | Tamanna.koundal@austere.co.in | 0172-5069482 | 9 AM to 5<br>PM   | Mon to Fri |
| 4           | Manju   | Support<br>Executive | Manju.sharma@austere.co.in    | 0172-5069483 | 9 AM to 5<br>PM   | Mon to Fri |
| 5           | Pooja   | Support<br>Executive | Pooja.devi@austere.co.in      | 0172-5069484 | 9 AM to 5<br>PM   | Mon to Fri |

#### 10.2. Bank Representatives:

| <u>S.No</u> | Name   | Support Type   | Email ID                    | Phone      | Support<br>Timing | Days       |
|-------------|--------|----------------|-----------------------------|------------|-------------------|------------|
|             |        |                |                             |            | 9 AM to 11        |            |
|             | Shilpa | Banking        |                             |            | AM & 2 P M        |            |
| 1           | Sharma | Representative | Shilpa.csharma@indusind.com | 8728051888 | to 4 PM           | Mon to Fri |
|             |        |                |                             |            | 9 AM to 11        |            |
|             | Gauri  | Banking        |                             |            | AM & 2 P M        |            |
| 2           | Duggal | Representative | Gauri.duggal@indusind.com   | 7837668139 | to 4 PM           | Mon to Fri |

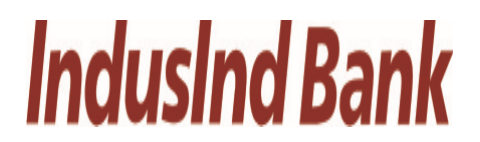

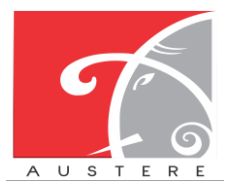

Austere Systems Private Limited

User Manual for DSC Registration for SFC

## THANKS FOR GIVING OPPORTUNITY

Corporate Office: Office no 301/2/3 A SQUARE Plot no 34 ADC , Sector 26 Pradhikaran , Pune, Maharastra , INDIA 411044Branch

Office: C-74, LGF Suncity Sector-54, Golf Course Road Gurgaon, Haryana, INDIA

New Zealand: 136 Major DriveKelsonLower Hutt 5010NZEmail :

sales@austere.co.in / rahul.teni@austere.co.ir

Telephone : IND - +91-772 008 3881/2/3, IND : +91-982 256 4489, NZ - +64-224 142 932